### Ofte stilte spørsmål

### Innhold

| Hvordan endre bankkontonummer?                                                           | 2 |
|------------------------------------------------------------------------------------------|---|
| Når kan jeg bruke kjørebok?                                                              | 2 |
| Hvordan endre e-post adresse?                                                            | 3 |
| Hvordan kan jeg slette en reiseregning?                                                  | 3 |
| Hvorfor må man ha 2 underskrifter for å dokumentere tapt arbeidsfortjeneste?             | 4 |
| Kan man skrive ekstra timer for «kontorarbeid» som for eksempel arbeid med reiseregning? | 5 |
| Kan man skrive ekstra timer ved IB og utfylling av tilleggsprotokoll til Vigo?           | 5 |
| Hvordan kan jeg finne mine reiseregninger i Unit4?                                       | 6 |
| Hvordan skal jeg føre hotell på reiseregningen?                                          | 7 |
| Hvordan kan leg legge inn bilag i reiseregningen?                                        | 8 |

## Hvordan endre bankkontonummer?

De ansatte kan selv endre bankkontonummer. Da unngår vi feiltasting på kontonummer, og endringen skjer raskt. Gå inn på «din ansettelse» og velg «ressursopplysninger»:

| Meny startskjerm    |                |                     |  |  |  |  |  |
|---------------------|----------------|---------------------|--|--|--|--|--|
| Din angetteles      | Startsider     | Din ansettelse      |  |  |  |  |  |
| Din ansetteise      | 📑 Reise/Utlegg | Ansatt arbeidsflate |  |  |  |  |  |
| Perioderapportering | 📑 Innkjøp      | Ressursopplysninger |  |  |  |  |  |

Velg fane «Betalingsinformasjon» og endre bankkontonummer der. Husk å lagre nederst til venstre.

| Ressursopplysninger ×                                                |                               |
|----------------------------------------------------------------------|-------------------------------|
| essursopplysninger<br>essurs Kontaktinformasjon Betalingsinformasjon |                               |
| Ressurs                                                              | Standard betalingsinformasjon |
| Oppslag<br>300000 ■ ■ ■ ■ ■ ■ ■ ■ ■ ■ ■ ■ ■ ■ ■ ■ ■                  | Senkkonto*<br>XXXXXXXXXXX     |

## Når kan jeg bruke kjørebok?

Dersom du har valgt reisetype **Prøvenemnd: Reise under 15 km én vei** og kjører <u>flere turer</u> på samme fagprøven, kan du bruke skjemaet **Kjørebok** (nr. 5 i Unit4). Når prøven er avsluttet, legger du inn **summene** i reiseregningssystemet og hefter Kjørebok-skjemaet ved som <u>bilag</u> til reiseregningen. *Lett å holde orden underveis, og mindre registreringsarbeid etterpå*!

## Hvordan endre e-post adresse?

Skal det gjøres endinger på e-post må det endres både i Unit4 (Agresso) og i Vigo. Du må sende en e-post til adresse:

• Fagopplæring: <a href="mailto:fagopplaering@rogfk.no">fagopplæring@rogfk.no</a>

Forslag til tekst på e-post:

Jeg har skiftet arbeidsplass og må endre min registrerte e-post adresse hos dere. Endringen må skje både i Vigo og Unit4. Ny e-post adresse er: XXXXX @ XXXX.no/com

Mvh XXXX XXXX

## Hvordan kan jeg slette en reiseregning?

Det er kun den ansatte selv som kan slette reise/utlegg. En må hente fram reisen /utlegget. Ligger den i utkast, klikk på utkast (merket gult) reisen/utlegget vil komme opp:

| teise/<br>lytt uti | Utlegg<br>leggskrev ?                                                   |                                     |     |
|--------------------|-------------------------------------------------------------------------|-------------------------------------|-----|
| 181                | 1. Invitand m/dwtt                                                      | 1 2. Inviend u/diett                | 181 |
| <b>%</b>           | 5. Kanubok                                                              | 6. Kun utlegg (kke<br>resoutgifter) | 181 |
| 181                | Arkeolog: Reise dett/inie.<br>15 km dir ver                             | Politiker m/diett                   | -   |
| 98                 | Prevenentrad /<br>Realkompetainevurdering:<br>Retur under 15 km ihr vis | <b>OS</b> Skjerna arkeologer        |     |

klikk så på slett. Da vil den bli slettet:

| Paulinent sam and    |              |            |                           |
|----------------------|--------------|------------|---------------------------|
| rus var formalet?    |              |            |                           |
| ***                  |              | Date       | 05.09.2018                |
| Hvor mys brukte du   | 7            |            |                           |
| Kategori             |              | Katuabda   | Beaktradee                |
| A Burnster' prostor  |              | 05.08.2018 | 06.08.2018 Div utg 0% min |
|                      |              |            |                           |
|                      |              |            |                           |
|                      |              |            |                           |
|                      |              |            |                           |
|                      |              |            |                           |
|                      |              |            |                           |
|                      |              |            |                           |
|                      |              |            |                           |
| Logg til stings Kraw | where Secure | ÷.         |                           |

Har reiseregningen blitt avvist, må en hente fram reiseregningen opp til høyre

Klikk på avvist reisebilag. og slett.

|   |                                 | ×               |
|---|---------------------------------|-----------------|
|   | Dine oppgaver ?                 | Grupper etter 😽 |
|   | Anviser                         |                 |
|   | Attestant (14)                  |                 |
|   | Attestant Bilagsnr: 82811629    |                 |
| × | Avvist reise Bilagsnr: 82811384 |                 |
|   | Avvist reise Bilagsnr: 82811433 |                 |
| * | Gå til Oppgavebehandling        |                 |
|   | tia bilay                       |                 |

# Hvorfor må man ha 2 underskrifter for å dokumentere tapt arbeidsfortjeneste?

Det er nødvendig med **to signaturer** for å bekrefte at dokumentet er korrekt og fullstendig. Dette sikrer nøyaktigheten og integriteten til regnskapsinformasjonen.

Ved tapt arbeidsfortjeneste i forbindelse med reiseregninger er det krav om to signaturer:

- 1. Krav om tapt arbeidsfortjeneste:
  - Når du har tapt inntekt på grunn av verv eller tjeneste, for eksempel som prøvenemd, kan du kreve kompensasjon for dette.
  - For å bekrefte tapet, må du fylle ut et skjema for tapt arbeidsfortjeneste.

#### 2. Signaturer som kreves:

For å få godkjent kravet om tapt arbeidsfortjeneste, må du ha to signaturer:

- Din egen signatur (som ansatt i prøvenemda): Du signerer som den som krever kompensasjonen for de eksakte timene som er påført skjemaet.
- **Bekreftelse fra arbeidsgiver**: Arbeidsgiveren din må bekrefte tapet av lønn ved å signere på skjemaet.

Husk at det er viktig å følge de spesifikke retningslinjene som gjelder for ditt verv. Dette er tillitsbasert, og må tåle ettersyn og innsyn av revisjonen.

## Kan man skrive ekstra timer for «kontorarbeid» som for eksempel arbeid med reiseregning?

Man kan dessverre <u>ikke</u> føre ekstra timer for «kontorarbeid» som for eksempel arbeid med reiseregning, lage oppgave ol. Dette er allerede inkludert i **prøvehonoraret** 

Se oversikt over prøvehonoraret og hva det dekker her:

- Prøvehonorar:
  - Prøve**leder** 2.800 kr
  - Prøve**medlem** 2.000 kr

#### Prøvehonoraret dekker:

- Planlegging og fastsetting av prøve
- Informasjon til prøvekandidat og prøvested (varsel om prøvetidspunkt etc.)
- Vurdering av prøvested
- Utarbeidelse/godkjenning av oppgave med tilhørende vurderingskriterier
- Tilstedeværelse ved oppstart, gjennomføring og ved prøvens slutt
- Samordning og føring av protokoll og annen dokumentasjon til innsendelse

# Kan man skrive ekstra timer ved IB og utfylling av tilleggsprotokoll til Vigo?

Man kan dessverre <u>ikke</u> føre ekstra timer for «tilleggsprotokoll». Tilleggsprotokoll er en del av oppgavene som er lagt inn i honoraret, og vi gir ikke for brukte timer i tillegg.

Tanken er at prøvenemnda noterer underveis i prøven, og tilleggsprotokollskjema skal være en oppsummering av begrunnelsen for IB.

## Hvordan kan jeg finne mine reiseregninger i Unit4?

Du kan se alle utbetalingene i Unit4 (Agresso). Husk at det er teksten du legger inn under «Formål» som kommer på utbetalingen i banken og under rapporten i Unit4.:

| ł | Hva var formålet?                                                 |
|---|-------------------------------------------------------------------|
|   | Formål*                                                           |
|   | Produksjonsteknikk, Covent AS Birkemo, 01.03.2024, Ola Olsen 01.0 |

Gå inn på rapporter og velg Reiseregning etc, deretter velger du hva du ønsker å se:

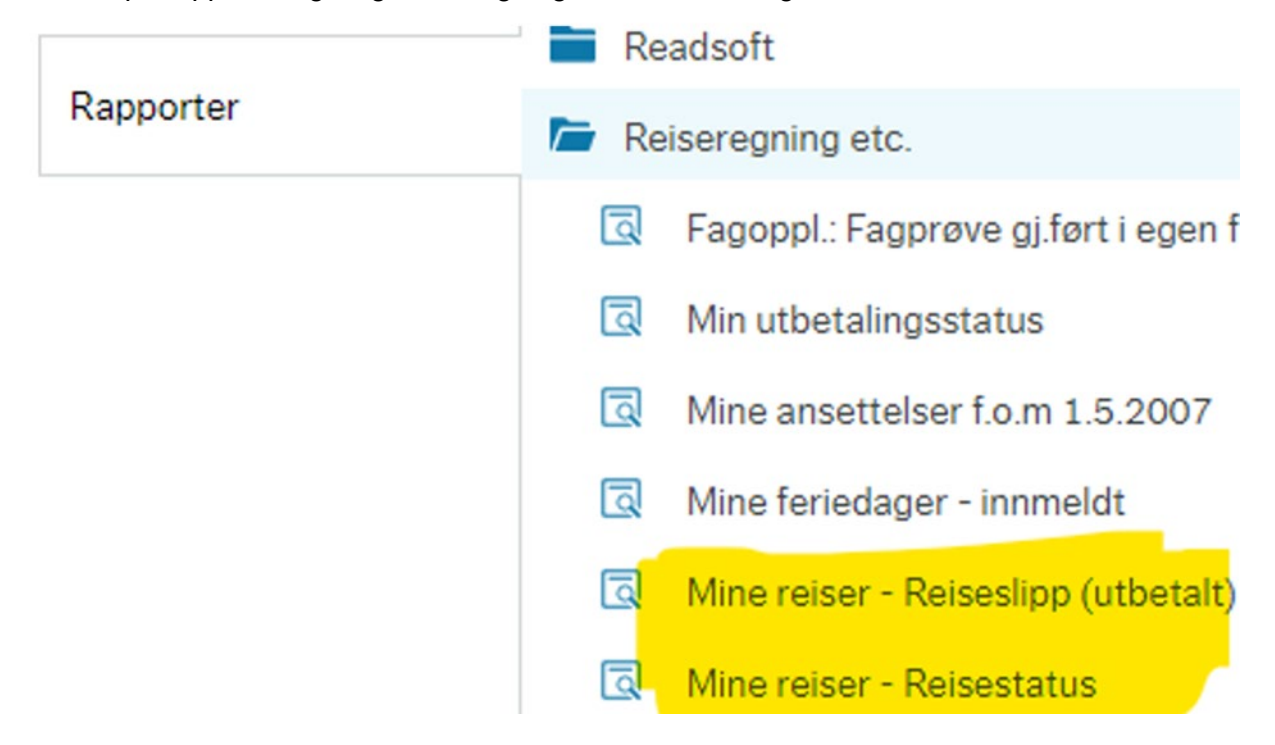

## Mine reiser – reiseslipp er hva som er betalt ut etter skatt, og den andre er oversikt over alle reiseregningene.

Legg inn periode mellom for eksempel 202401 – 202412 så får du oversikt over alle hittil i 2024:

| Periode mellom | 202400 | <br>og | 202412 |
|----------------|--------|--------|--------|

## Hvordan skal jeg føre hotell på reiseregningen?

Har du betalt for hotellet selv, eller har vi betalt for dette? Se de 2 ulike føringene her:

#### Betalt regning selv:

Splitt regningen på to utleggslinjer:

Måltid føres på utleggstype «Kost etter regning/hotellfrokost» 25% mva

Resten av regning føres på utleggstype «Hotell innland» 12% mva

| Utskrift fra faktura                             | 3:                               |                          | Utregning:           |           |       |                              |
|--------------------------------------------------|----------------------------------|--------------------------|----------------------|-----------|-------|------------------------------|
| MVA spesifikasjon<br>MVA %<br>12 %<br>25 %       | MVA grunnlag<br>725,89<br>145,60 | MVA<br>87,11<br>36,40    | Utlegg               | Beløp     | Mva   | Totalsum/til<br>reiseregning |
| Total                                            | 871,49                           | 123,51                   | Overnatting (12% mva | i) 725,89 | 87,11 | 813                          |
| Fakturatotal<br>Avrunding<br>Total NOK inkl. MVA |                                  | 995,00<br>0,00<br>995,00 | Frokost (25 % mva)   | 145,6     | 36,4  | 182                          |

Føres på reiseregningen slik:

| Hvor mye brukte du? |                                                       |              |                                         |        |  |  |
|---------------------|-------------------------------------------------------|--------------|-----------------------------------------|--------|--|--|
|                     | Kategori                                              | Kostnadsdato | Beskrivelse                             | Beløp  |  |  |
|                     | 🔏 Hotell innland ifb møter(bilagspliktig)             | 21.02.2024   | Kløver hotell, Sauda                    | 813,00 |  |  |
|                     | 💃 Kost etter regning /hotellfrokost (bespisning) (bil | 21.02.2024   | 21.02.2024 Kost etter regning - frokost | 182,00 |  |  |

#### Ikke betalt regning selv:

Lag en utleggslinje der hotellnavn og overnattingssted spesifiseres og legg inn kr 0,- i beløp

Denne føringen er et krav fra skattemyndighetene for å unngå beskatning.

Legger også med en liten video for hvordan gjøre dette: Hotell opphold 1.mp4

## Hvordan kan leg legge inn bilag i reiseregningen?

Dersom ditt utlegg krever bilag kan du legge bilaget inn slik:

Kvittering må da hentes inn i Unit4, du kan hente den fra din PC via:

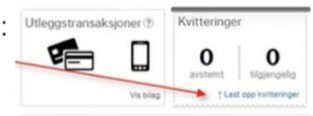

Når kvitteringen er lastet inn kan du hente den frem under «Vis kvittering»:

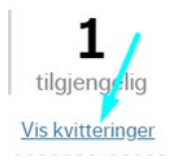

Når kvitteringen er lastet inn kan du hente den frem under «Vis kvittering»:

Deretter «matcher» du den til den linja som inneholder utlegget, i dette tilfellet Parkering:

| Velg | det utlegget som | samsvarer med kvitteringen. |                                |         |                      |
|------|------------------|-----------------------------|--------------------------------|---------|----------------------|
| 1    | Dato             | Kategori                    | Beskrivelse                    | Beløp 🔒 |                      |
| ~    | 30.01.2024       | Parkering (bilagspliktig)   | 30.01.2024 Parkering (innland) | 156,80  | Match mot kvittering |

Vi har også laget en liten video på dette:

Km og parkering med bilag 2.mp4